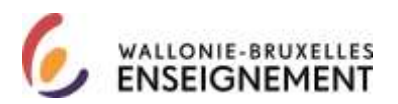

#### Connexion à l'application WBE recrutement enseignement : guide de l'utilisateur CERBERE

| TABLE DES MATIÈRES                                                           |
|------------------------------------------------------------------------------|
| GÉNÉRALITÉS2                                                                 |
| QUEL CONTEXTE CHOISIR ?                                                      |
| CONTEXTE « CITOYEN »                                                         |
| Créer un compte CERBERE « citoyen »5                                         |
| Utiliser un compte CERBERE « citoyen »12                                     |
| CONTEXTE « INTERVENANT DANS LES ÉTABLISSEMENTS D'ENSEIGNEMENT »              |
| Créer un compte « intervenant dans les établissements d'enseignement »       |
| Utiliser un compte « intervenant dans les établissements d'enseignement » 20 |
| RÉCUPÉRER UN MOT DE PASSE OUBLIÉ                                             |
| RÉCUPÉRER UN IDENTIFIANT CERBERE                                             |
| ACTUALISER MON MOT DE PASSE VIA L'ESPACE PERSONNEL CERBERE                   |
| SERVICES DE SUPPORT                                                          |

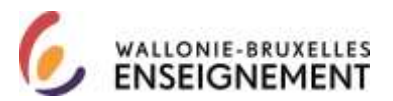

#### Généralités

WBE recrutement enseignement est l'application publique dédiée au recrutement et à et la carrière des membres des personnels de Wallonie-Bruxelles Enseignement.

Elle permet la génération du formulaire de candidature qui doit être introduit en réponse aux appels annuels.

Elle constitue, progressivement, un dossier intégré et dématérialisé de recrutement et de carrière pour chaque membre des personnels (titres de capacité, services rendus, actes de candidatures, suivis réservé par l'administration) et consultables par celui-ci.

Les liens permettant de se connecter à l'application WBE recrutement enseignement se trouvent sur http://www.wallonie-bruxelles-enseignement.be/CERBERE.

L'application est sécurisée par CERBERE, l'infrastructure dédiée à la gestion et au contrôle des identités et des accès aux ressources informatiques de la Fédération Wallonie-Bruxelles.

Pour y accéder, l'usager doit s'authentifier dans le portail CERBERE par une clé composée d'un couple utilisateur/ mot de passe.

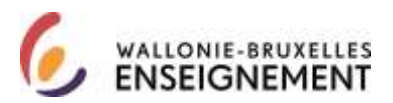

## Quel contexte choisir ?

Deux types de clés permettent une authentification pour connexion à l'application WBE recrutement enseignement et sont liées à deux contextes.

Comment sélectionner mon contexte ?

| J'ai déjà obtenu le bénéfice d'une désignation            | Je n'ai jamais obtenu bénéfice d'une                          |
|-----------------------------------------------------------|---------------------------------------------------------------|
| dans l'enseignement                                       | désignation dans l'enseignement                               |
| et                                                        | ou                                                            |
| je dispose d'un numéro de matricule<br>enseignant         | Je ne dispose pas encore de numéro de<br>matricule enseignant |
| Je me connecte à l'application dans le contexte           | Je me connecte à l'application dans le contexte               |
| « intervenant dans les établissements<br>d'enseignement » | « citoyen »                                                   |

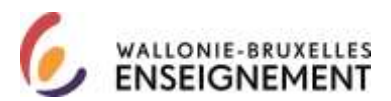

Attention, le couple identifiant/nom d'utilisateur – mot de passe d'une clé CERBERE est strictement lié au type contexte défini par CERBERE.

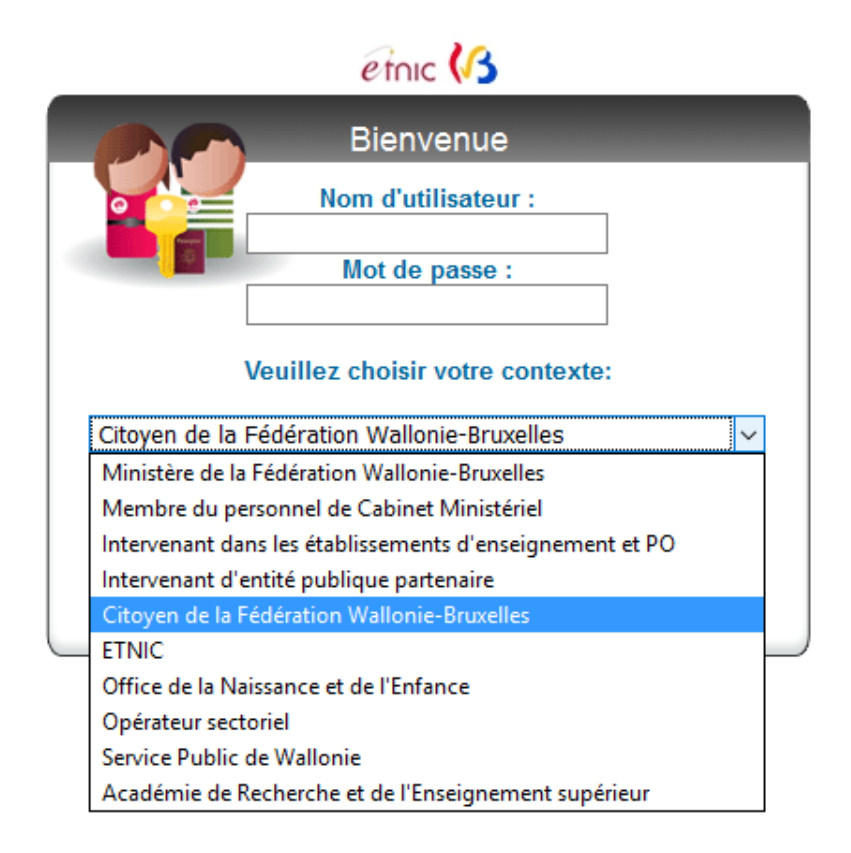

Exemple : un couple identifiant/nom d'utilisateur – mot de passe lié à un contexte « citoyen » ne permet pas de s'authentifier dans le portail dans un contexte « intervenant dans les établissements d'enseignement et les PO ».

Seul le couple identifiant/nom d'utilisateur – mot de passe « intervenant dans les établissements d'enseignement et les PO » permet de s'authentifier dans le contexte de l'exemple.

Information importante pour les nouveaux membres des personnels de Wallonie-Bruxelles Enseignement :

Afin d'intégrer les bases de données de l'application WBE recrutement enseignement, <u>dans l'intérêt</u> <u>de sa carrière</u>, il est demandé instamment au membre du personnel ayant bénéficié d'une première désignation depuis le premier janvier 2016 de créer un compte CERBERE lié au contexte « intervenant dans les établissements d'enseignement et les PO ».

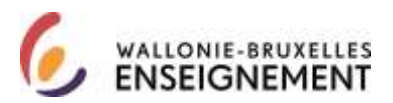

#### CONTEXTE « CITOYEN »

## Créer un compte CERBERE « citoyen »

Si vous choisissez ce contexte, c'est que vous n'avez jamais obtenu le bénéfice d'une désignation dans l'enseignement ou que vous ne disposez pas encore de numéro de matricule enseignant.

Au bas de la page <u>http://www.wallonie-bruxelles-</u> enseignement.be/index.cfm?page=comptecerberecit&profil=ens

Cliquer sur le lien « je crée mon compte ». Cet écran apparaît :

Bienvenue, cet assistant vous permet de créer votre nouveau compte.

Pour poursuivre, veuillez accepter le texte légal

| La Communauté française - Secrétariat g | énéral (44, Boulevard Léopold II 1080 Bruxelles)                                                                | ^  |
|-----------------------------------------|----------------------------------------------------------------------------------------------------|----|
| est le responsable de traitement de vos | données à caractère personnel introduites via                                                                   |    |
| l'application CERBERE.                  |                                                                                                    |    |
| CERBERE                                 | traite quatre catégories de données :                                                                           |    |
| 1)                                      | Les données d'identification (nom, prénom,                                                                      |    |
| adresse, date et lieu de naissance,)    |                                                                                                    |    |
| 2)                                      | Les caractéristiques personnelles (sexe,)                                                                       | Y  |
| 3)                                      | Les données de contact (mail, téléphone,)                                                                       | .: |
|                                         | the second second second second second second second second second second second second second second second se |    |

Par la création de mon compte CERBERE, j"accepte la charte vie privée et les conditions d"utilisation du site.

Après lecture, accepter la charte de la vie privée et les conditions d'utilisation du site.

Ensuite, cliquer sur suivant (en bas à droite de l'écran).

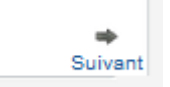

Cet écran informatif apparaît. Cliquer sur suivant (en bas à droite).

| CerbereRegisterIDGuest                                      |            | Login   |
|-------------------------------------------------------------|------------|---------|
| Créer un nouveau compte<br>* - Champ obligatoire            |            |         |
| Sélectionnez la population à laquelle appartient le compte  |            |         |
| Population : Citoyens de la Fédération Wallonie-Bruxelles 🧹 | •          |         |
|                                                             |            |         |
| <b>4</b>                                                    | ×          |         |
| Précédent                                                   | Abandonner | Suivant |

DGPEOFWB – SGSC Support de connexion à l'application WBE recrutement enseignement Page 5 sur 31

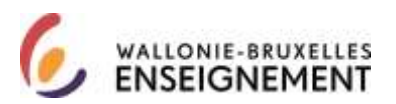

Cet écran apparaît. Veuillez compléter les informations demandées et cliquer sur suivant (en bas à droite)

| CerbereRegisterIDGuest                           |                     | Login                                                                                                    |
|--------------------------------------------------|---------------------|----------------------------------------------------------------------------------------------------|
| Créer un nouveau compte<br>* - Champ obligatoire |                     |                                                                                                    |
| Spécifiez vos informations personr               | relles              |                                                                                                    |
| Données usuelles :                               |                     |                                                                                                    |
| Civilité :                                       | ~ ~                 | •                                                                                                    |
| Nom usuel :                                      |                     |                                                                                                    |
| Prénom usuel :                                   |                     |                                                                                                    |
| Initiales :                                      |                     |                                                                                                    |
| Choisissez un nom d'utilisateur :                |                     | <ul> <li>Les caractères accentués, signes de ponctuation et<br/>espaces ne sont pas autorisés</li> </ul> |
|                                                  |                     | 6 caractères minimum, 1 majuscule, 1 minuscule et 1                                                      |
| Choisissez un mot de passe :                     |                     | <ul> <li>chiffre</li> <li>Votre mot de passe ne peut pas contenir votre nom ou<br/>prénom</li> </ul>     |
| Confirmez votre mot de passe :                   |                     | <ul> <li>6 caractères minimum, 1 majuscule, 1 minuscule et 1<br/>chiffre</li> </ul>                      |
| Date de naissance :                              | ~ ~ ~               |                                                                                                    |
| Lieu de naissance :                              |                     |                                                                                                    |
| Pays de naissance :                              |                     | * Code Pays iso ex : BE                                                                                  |
| Adresse :                                        |                     |                                                                                                    |
| Code postal :                                    |                     |                                                                                                    |
| Ville :                                          |                     |                                                                                                    |
| Pays de résidence :                              |                     |                                                                                                    |
| Numéro de téléphone privé :                      | ^<br>✓ <b>∲</b> X.∕ | ex : 023456789                                                                                           |
| Numéro de fax privé :                            | ^<br>✓ ∲X⊉          | ex : 023456789                                                                                           |
| Téléphone mobile privé :                         | ^<br>✓ ∲X⊉          | ex:0478219369                                                                                            |
| Adresse email :                                  |                     | ·                                                                                                    |
| Confirmation de l'adresse email :                |                     | •                                                                                                    |
| <b>₽</b> récédent                                |                     | Suivent                                                                                                  |

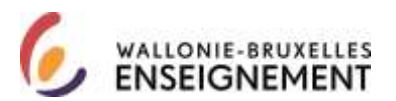

Cet écran d'information apparaît. Le menu affiche « WBE recrutement enseignement ». Cliquer sur suivant (en bas à droite)

| CerbereRegisterIDGuest                                          |              |
|-----------------------------------------------------------------|--------------|
| Souscrire à une nouvelle affiliation<br>* - Champ obligatoire   |              |
| Veuillez spécifier les informations complémentaires suivantes : |              |
| Service électronique : WBE recrutement enseignement 🗸           | *            |
| Assignation d'une souscription WBE - TEMP_PUBLIC                |              |
| ←<br>Précédent                                                  | ➡<br>Suivant |

Cet écran apparaît.

| CerbereRegisterIDGneat                                                                | Login  |
|---------------------------------------------------------------------------------------|--------|
| Créer un nouveau compte                                                               |        |
| euillez vérifier que les informations reprises ci-dessous sont correctes et conformes |        |
| Nom d'adlisateur 1                                                                    |        |
| Données usuelles :                                                                    |        |
| Crite                                                                                 |        |
| Nom usuel                                                                             |        |
| Prénom usuel                                                                          |        |
| Initiales                                                                             |        |
| Nom d'utilisateur                                                                     |        |
| Population :                                                                          |        |
| Date de naissance :                                                                   |        |
| Lieu de naissance :                                                                   |        |
| Pays de naissance                                                                     |        |
| Données privées :                                                                     |        |
| Adresse                                                                               |        |
| Code postal :                                                                         |        |
| Ville                                                                                 |        |
| Pays de résidence                                                                     |        |
| Adresse email                                                                         |        |
| Paramétres attiliation :                                                              |        |
| Souscription WBE, Assignation d'une souscription WBE - TEMP_PUBLIC                    |        |
| Service électronique : Souscription WBE                                               |        |
| Veuillez spécifier les caractères encodés dans l'image ci-dessous                     | ]•     |
|                                                                                       |        |
| récédent                                                                              | Confer |

DGPEOFWB – SGSC Support de connexion à l'application WBE recrutement enseignement Page 7 sur 31

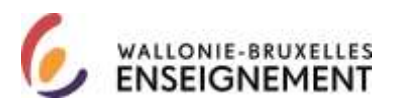

Vérifier que les données usuelles et les données privées sont exactes.

Recopier les caractères de l'image puis cliquer sur continuer (en bas à droite).

Cet écran d'information apparaît.

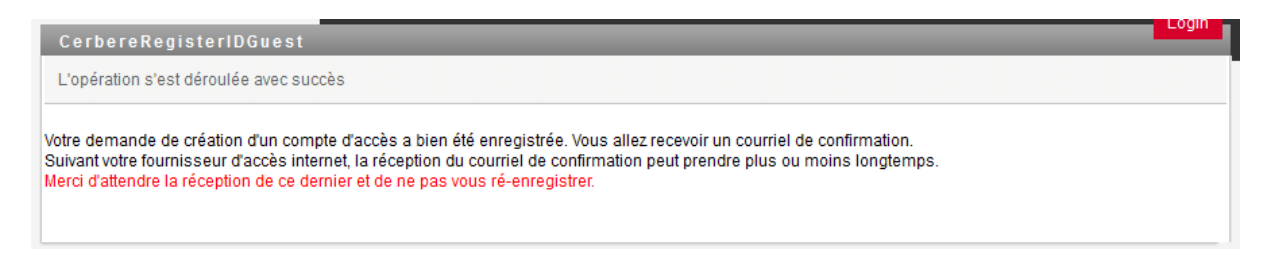

Le courriel comprend le texte suivant.

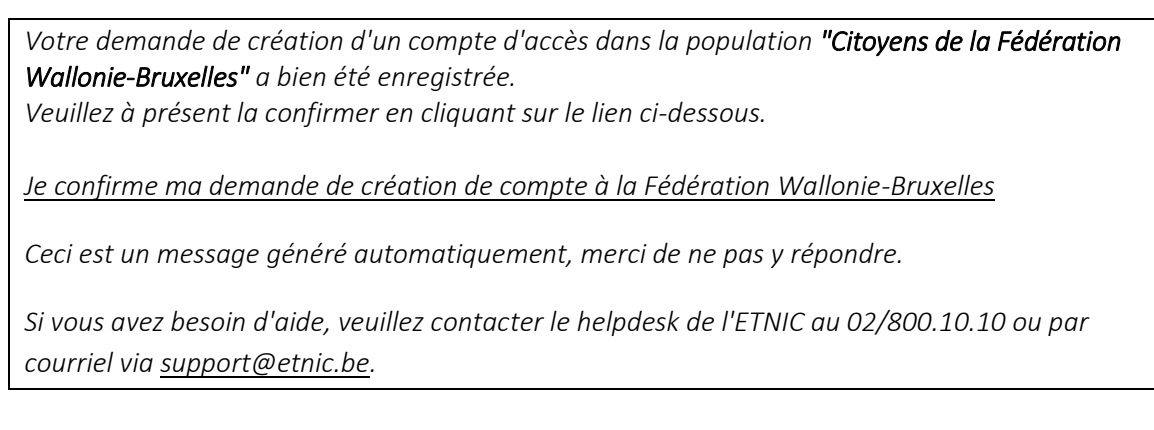

Cliquer sur le lien « je confirme ma demande de création de compte à la Fédération Wallonie-Bruxelles ».

Cet écran apparaît. Cliquer sur confirmer (en bas au centre)

| Contractor as an extra stration of                                                             |  |
|------------------------------------------------------------------------------------------------|--|
| Children una antala a chara a crara                                                            |  |
| recales) confirmer rates companies to a Materi de Completive company ou to positive confirmal. |  |
|                                                                                                |  |
|                                                                                                |  |
| TANKY W                                                                                        |  |
|                                                                                                |  |

#### Cet écran apparaît

|                                                                                                    |        | J. |
|----------------------------------------------------------------------------------------------------|--------|----|
| Conference with the particular device the second                                                                          | 1992.1 |    |
| Tome demonstra de constrair de constrair por manimente participais. Mais estas como aparte a discontrateñen por promoçãos |        |    |
|                                                                                                    |        |    |

DGPEOFWB – SGSC Support de connexion à l'application WBE recrutement enseignement Page 8 sur 31

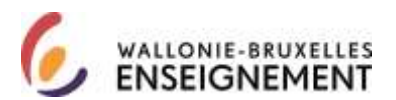

Deux courriels de CERBERE vous sont adressés à l'adresse liée à votre clé « citoyen ».

Le premier a pour objet « Votre compte d'accès - Notification de création ». Il contient votre identifiant/nom d'utilisateur et le lien URL de gestion des données de votre compte.

Le second contient le lien vers l'application WBE recrutement enseignement.

Cliquer sur le lien, et l'écran suivant apparaît.

|   | etnic 🕼                                                  |  |
|---|----------------------------------------------------------|--|
|   | Bienvenue                                                |  |
| Г | Nom d'utilisateur :                                      |  |
| 4 | Mot de passe :                                           |  |
|   | Veuillez choisir votre contexte:                         |  |
|   | Citoyen de la Fédération Wallonie-Bruxelles 🗸 🗸          |  |
|   | Ministère de la Fédération Wallonie-Bruxelles            |  |
|   | Membre du personnel de Cabinet Ministériel               |  |
|   | Intervenant dans les établissements d'enseignement et PO |  |
|   | Intervenant d'entité publique partenaire                 |  |
|   | Citoyen de la Fédération Wallonie-Bruxelles              |  |
|   | ETNIC                                                    |  |
|   | Office de la Naissance et de l'Enfance                   |  |
|   | Opérateur sectoriel                                      |  |
|   | Service Public de Wallonie                               |  |
|   | Académie de Recherche et de l'Enseignement supérieur     |  |

Encoder votre identifiant/nom d'utilisateur et votre mot de passer et assurez-vous que le contexte sélectionné est « citoyen », puis cliquer sur « se connecter ».

Attention : s'il s'agit d'une première demande de connexion à l'application WBE recrutement enseignement, le réseau CERBERE redirige vers un assistant de demande de souscription.

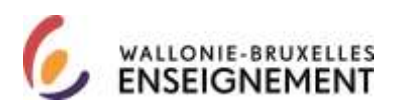

#### Vous n'avez pas encore souscrit au service "WBE recrutement enseignement". Vous allez être redirigé automatiquement dans 6 secondes vers un assistant pour y souscrire.

etnic 🕼

Au terme du décompte, cet écran apparait.

| PROPERTY OF TAXABLE           | NAMES OF STREET, STREET, STREE |                                                                                                    |  |
|-------------------------------|----------------------------------------------------------------------------------------------------|----------------------------------------------------------------------------------------------------|--|
| Chel Agenticana (etc.)        | and the second second second second second                                                                                                    | and it parts. Equation is being the particular differences of an explorer of basis for spaces of basis on Sublamping States on particular of spaces. |  |
| Spectrum de viel Miname       | a dialement della manager i California a la constante a                                                                                                    |                                                                                                    |  |
| Nametter: An owners are       | an anteile unte mare ? Mitteinen :                                                                                                    |                                                                                                    |  |
| Gamman ; Cost of the pre-     | inco ecolo garagiry 7 Masses                                                                                                    |                                                                                                    |  |
| Convertions do with the state | allalasida dilloire par l'abbasisme                                                                                                    |                                                                                                    |  |
| tawellos I.                   | Régional                                                                                                    |                                                                                                    |  |
| Gentler :                     | Pigenia :                                                                                                    |                                                                                                    |  |
| Sunatro                       |                                                                                                    |                                                                                                    |  |
|                               |                                                                                                    |                                                                                                    |  |
|                               |                                                                                                    |                                                                                                    |  |
|                               |                                                                                                    |                                                                                                    |  |
|                               |                                                                                                    |                                                                                                    |  |
|                               |                                                                                                    |                                                                                                    |  |
|                               |                                                                                                    |                                                                                                    |  |

Répondre aux questions prédéfinies et cliquer sur « soumettre » (en bas, à gauche).

Cet écran d'accueil apparait.

| beautor on problem            |                                                                                                    | 1 |
|-------------------------------|----------------------------------------------------------------------------------------------------|---|
| Annual Construction of Alabam |                                                                                                    |   |
|                               | Neverses, of acceler our period in conject are received affidiated as intervention or to Politicities United Services<br>Experience Services |   |
|                               |                                                                                                    | - |
|                               |                                                                                                    |   |
| (humbr)                       |                                                                                                    |   |
|                               |                                                                                                    |   |
|                               |                                                                                                    |   |

Cliquer sur suivant (en bas à droite). Cet écran d'information apparaît.

| Transition and all the set                            | and the second second second second second second second second second second second second second second second | and the second second second second second second second second second second second second second second second |      |
|-------------------------------------------------------|----------------------------------------------------------------------------------------------------|----------------------------------------------------------------------------------------------------|------|
| Parameter Care Counter Alliante<br>1 - Danie Magnetie |                                                                                                    |                                                                                                    |      |
| water politike an elementation considered an article  |                                                                                                    |                                                                                                    |      |
|                                                       | doors better a state or proved                                                                                   | ÷                                                                                                    |      |
|                                                       | Antiprofee date searching MOC-TOPL/MOCO                                                                          |                                                                                                    |      |
|                                                       |                                                                                                    |                                                                                                    | - 19 |
|                                                       |                                                                                                    |                                                                                                    | Bast |
|                                                       |                                                                                                    |                                                                                                    |      |
|                                                       |                                                                                                    |                                                                                                    |      |
|                                                       |                                                                                                    |                                                                                                    |      |
|                                                       |                                                                                                    |                                                                                                    |      |
|                                                       |                                                                                                    |                                                                                                    |      |
|                                                       |                                                                                                    |                                                                                                    |      |
|                                                       |                                                                                                    |                                                                                                    |      |
|                                                       |                                                                                                    |                                                                                                    |      |

 $\mathsf{DGPEOFWB}-\mathsf{SGSC}\ \mathsf{Support}\ \mathsf{de}\ \mathsf{connexion}\ \mathsf{a}\ \mathsf{l'application}\ \mathsf{WBE}\ \mathsf{recrutement}\ \mathsf{enseignement}\ \mathsf{Page}\ \mathbf{10}\ \mathsf{sur}\ \mathbf{31}$ 

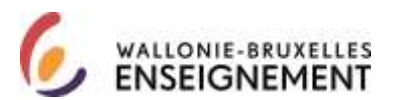

Le menu affiche « WBE recrutement enseignement ». Cliquer sur suivant (en bas à droite).

Cet écran apparait. Confirmer en bas à droite.

| 10000000000000000000000000000000000000                                        | mong)<br>Alan                                                                                                    |  |           |
|-------------------------------------------------------------------------------|----------------------------------------------------------------------------------------------------|--|-----------|
| Distance international of                                                     | and the second second second second second                                                                                                    |  |           |
| diana di tanta di                                                             |                                                                                                    |  |           |
| Sale de désai de salete<br>Cole de foi de salete<br>Paraméteur de la resaités | THE REPORT OF THE PARTY OF THE PARTY OF THE |  |           |
| . Settleder                                                                   |                                                                                                    |  |           |
| Public                                                                        |                                                                                                    |  | P faither |
|                                                                               |                                                                                                    |  |           |

Cet écran d'information apparaît. Un courriel de confirmation vous est adressé à l'adresse liée à votre clé « citoyen »

| (Freedown and and and a second and a second and a second a second | 28 |
|----------------------------------------------------------------------------------------------------|----|
| Control Line search (Mallet                                                                                                    |    |
| Calimater project of the second is a difference of a difference of the second of the second of the second of the                                                                                                    |    |
| Ver covers de performative cous a bili prese interior per person companyano, co prese restant una entremaire e reportante enterior de                                                                                                    |    |
| Subset (with the interview of subsets) and particular at second and under subsets (and under subsets) and under subsets)                                                                                                    |    |
|                                                                                                    |    |
|                                                                                                    |    |
|                                                                                                    |    |
|                                                                                                    |    |
|                                                                                                    |    |
|                                                                                                    |    |
|                                                                                                    |    |

La fenêtre du portail CERBERE apparaît. Vous pouvez utiliser votre compte.

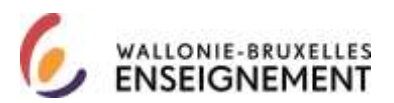

# Utiliser un compte CERBERE « citoyen »

Sur la page <u>http://www.wallonie-bruxelles-</u> enseignement.be/index.cfm?page=comptecerberecit&profil=ens

Cliquer sur le lien « j'utilise mon compte citoyen ». Cet écran apparait :

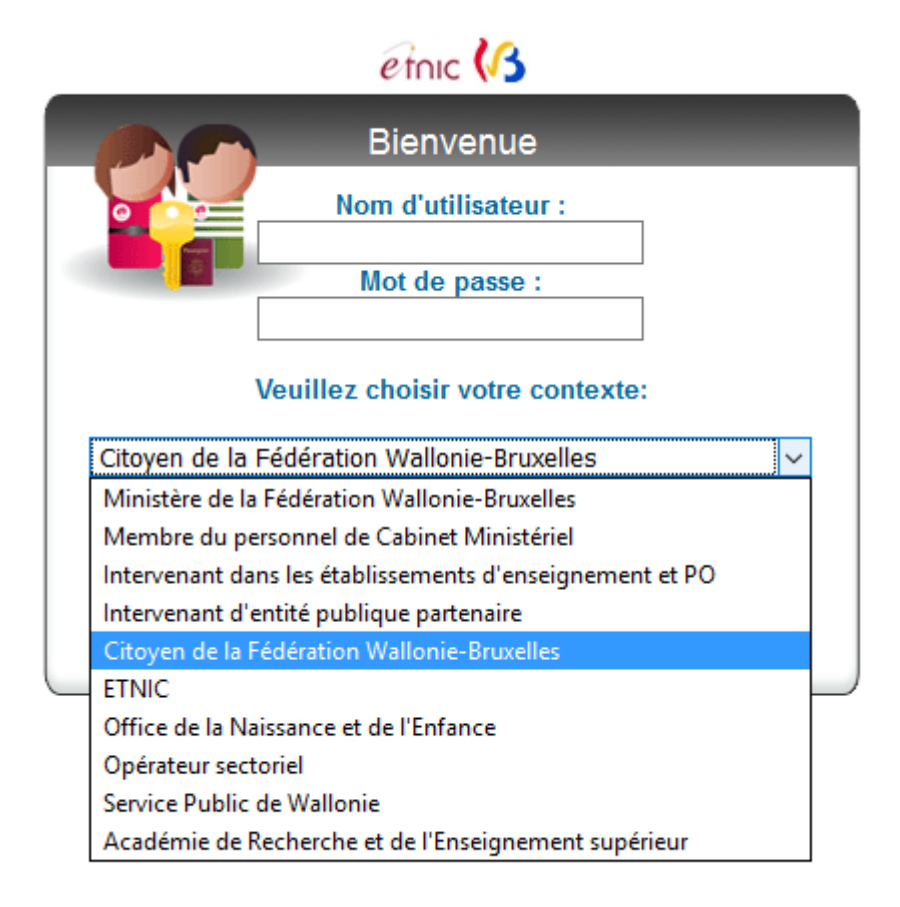

Encoder votre nom d'utilisateur et votre mot de passe.

Vous vous connectez à l'application. publique WBE recrutement enseignement. Attention, le formulaire de candidature ne sera disponible que le 10 janvier 2017.

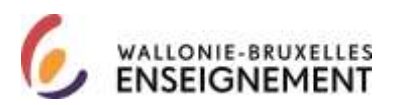

| G                          |                                                                                                    | Wallonia Rowelles Ensaignemen                                                                                                    |
|----------------------------|----------------------------------------------------------------------------------------------------|----------------------------------------------------------------------------------------------------|
| Contract of the local data | All second and the second and the se | Wallowic-Drukenes Linselyrerren                                                                                                    |
| LOST DEL MARIE LAN         | WEE Decentement Encolonement                                                                                                    |                                                                                                    |
| Se déconnacter             | We the cit Amal                                                                                                    |                                                                                                    |
|                            |                                                                                                    |                                                                                                    |
|                            |                                                                                                    |                                                                                                    |
| and an income              |                                                                                                    |                                                                                                    |
| 100                        |                                                                                                    | Se Manual Se                                                                                                    |
| us centadar                | WBE - Appels en cours - news                                                                                                    | d'utilisation FAQ                                                                                                    |
|                            | Bienvenue                                                                                                    |                                                                                                    |
|                            | Bienvenue                                                                                                    | nctions de l'Enseignement organisé par la Fédérati                                                                                                    |
|                            | Bienvenue<br>Ce site vous permet d'introduire des candidatures à des for<br>Wallonie Bruxelles pour l'année en cours.                                                                                                    | nctions de l'Enseignement organisé par la Fédérati                                                                                                    |
|                            | Bienvenue<br>Ce site vous permet d'introduire des candidatures à des for<br>Wallonie Bruxelles pour l'année en cours.<br>Il vous permet également de consulter vos données perso<br>l'onglet "Votre dossier personnel" ou lien direct ici dans l'or                                                                                                    | nctions de l'Enseignement organisé par la Fédérati<br>onnelles déclarées à la Direction de la Carrière v<br>dre sulvant :                                                                                                    |
|                            | Bienvenue<br>Ce site vous permet d'introduire des candidatures à des for<br>Wallonie Bruxelles pour l'année en cours.<br>Il vous permet également de consulter vos données perso<br>l'onglet "Votre dossier personnel" ou lien direct ici dans l'on<br>1. Vos données d'identification                                                                                                    | nctions de l'Enseignement organisé par la Fédérati<br>sonelles déclarées à la Direction de la Carrière v<br>dre sulvant :                                                                                                    |
|                            | Bienvenue<br>Ce site vous permet d'introduire des candidatures à des for<br>Wallonie Bruxelles pour l'année en cours.<br>Il vous permet également de consulter vos données perse<br>l'onglet "Votre dossier personnel" ou lien direct ici dans l'or<br>1. Vos données d'identification<br>2. Vos titres de capacité reconnus par l'Administration (appe                                                                                                    | nctions de l'Enseignement organisé par la Fédérati<br>onnelles déclarées à la Direction de la Carrière v<br>dre sulvant :<br>els antérieurs)                                                                                      |
|                            | Bienvenue<br>Ce site vous permet d'introduire des candidatures à des for<br>Wallonie Bruxelles pour l'année en cours.<br>Il vous permet également de consulter vos données perse<br>l'onglet "Votre dossier personnel" ou lien direct ici dans l'or<br>1. Vos données d'identification<br>2. Vos titres de capacité reconnus par l'Administration (appe<br>3. Transmettre des nouveaux documents électroniques (si p                                                                                                    | nctions de l'Enseignement organisé par la Fédérati<br>onnelles déclarées à la Direction de la Carrière v<br>dre sulvant :<br>els antérieurs)<br>pas encore visibles au point 2)                                                   |
|                            | Bienvenue<br>Ce site vous permet d'introduire des candidatures à des for<br>Wallonie Bruxelles pour l'année en cours.<br>Il vous permet également de consulter vos données perso<br>l'onglet "Votre dossier personnel" ou lien direct ici dans l'or<br>1. Vos données d'identification<br>2. Vos titres de capacité reconnus par l'Administration (app<br>3. Transmettre des nouveaux documents électroniques (si p<br>4. Vos services rendus dans l'Enseignement organisé par la                                                                                                    | nctions de l'Enseignement organisé par la Fédérati<br>nnnelles déclarées à la Direction de la Carrière v<br>dre sulvant :<br>els antérieurs)<br>nas encore visibles au point 2)<br>FWB (à mettre à jour chaque année)             |
|                            | Bienvenue<br>Ce site vous permet d'introduire des candidatures à des for<br>Wallonie Bruxelles pour l'année en cours.<br>Il vous permet également de consulter vos données perso<br>l'onglet "Votre dossier personnel" ou lien direct ici dans l'on<br>1. Vos données d'identification<br>2. Vos titres de capacité reconnus par l'Administration (appi<br>3. Transmettre des nouveaux documents électroniques (si p<br>4. Vos services rendus dans l'Enseignement organisé par la<br>5. Vos interruptions de service WBE (à mettre à Jour chaque                                                                                                    | nctions de l'Enseignement organisé par la Fédérati<br>nonelles déclarées à la Direction de la Carrière v<br>dre sulvant :<br>els antérieurs)<br>pas encore visibles au point 2)<br>FWB (à mettre à jour chaque année)<br>e année) |

#### Table des matières

# CONTEXTE « INTERVENANT DANS LES ÉTABLISSEMENTS D'ENSEIGNEMENT »

Si vous choisissez ce contexte, c'est que vous avez obtenu le bénéfice d'une désignation dans l'enseignement ou que vous disposez d'un numéro de matricule enseignant.

# Créer un compte « intervenant dans les établissements d'enseignement »

Sur la page http://www.wallonie-bruxelles-

enseignement.be/index.cfm?page=comptecerbere&profil=ens DGPEOFWB – SGSC Support de connexion à l'application WBE recrutement enseignement Page **13** sur **31** 

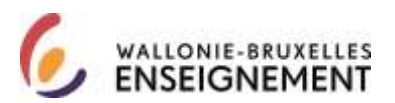

Cliquer sur le lien « Je crée mon compte ». Cet écran apparait.

| Auto-enregistrement TEMP_Public                                                                                                    |                    |
|----------------------------------------------------------------------------------------------------|--------------------|
| Créer un nouveau compte                                                                                                    |                    |
| Bienvenue, cet assistant vous permet de créer votre nouveau compte.                                                                                                    |                    |
| Pour poursuivre, veuillez accepter le texte légal                                                                                                    |                    |
| La Communauté française - Secrétariat général (44, Boulevard Léopold II 1080 Bruxelles)<br>est le responsable de traitement de vos données à caractère personnel introduites via<br>l'application CERBERE.<br>CERBERE traite quatre catégories de données : | ^                  |
| <ol> <li>Les données d'identification (nom, prénom,<br/>adresse, date et lieu de naissance,)</li> <li>2) Les caractéristiques personnelles (sexe,)</li> <li>3) Les données de contact (mail, téléphone,)</li> </ol>                                         | •                  |
| Par la création de mon compte CERBERE, j"accepte la charte vie privée et les conditions d"utilisation du site.                                                                                                    |                    |
|                                                                                                    | <b>→</b><br>Suivan |

Après lecture, accepter la charte de la vie privée et les conditions d'utilisation site (cocher). Ensuite, cliquer sur suivant (en bas à droite de l'écran).

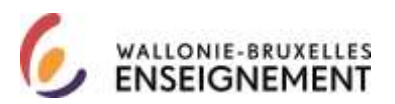

Cet écran apparaît.

| Self-service d'identit<br>Auto-enregistrement TEMP_Public                                                               | Logout       | Aide         |
|----------------------------------------------------------------------------------------------------|--------------|--------------|
| Créer un nouveau compte<br>* - Champ obligatoire                                                                        |              |              |
| Veuillez renseigner votre numéro de matricule enseignant et recopier les caractères de l'image dans les champs prévus à | i cet effet. |              |
| Population : [Intervenants dans les établissements d'enseignement et PO $\checkmark$ *                                  |              |              |
| Matricule :                                                                                                    |              |              |
| Caractères : *                                                                                                    |              |              |
| ← ×<br>Précédent Abandonner                                                                                             |              | ➡<br>Suivant |

Encoder votre numéro de matricule enseignement et les caractères affichés dans l'image (CAPTCHA). Cliquer sur suivant (en bas à droite).

Cet écran d'information apparaît.

| Auto-enregistrement TEMP_Public                                                                                                    |
|----------------------------------------------------------------------------------------------------|
| Créer un nouveau compte<br>* - Champ obligatoire                                                                                                    |
| Un message a été envoyé à votre adresse de messagerie administrative. (votre_matricule@ens.cfwb.be)<br>Pour tout problème, ou si vous avez besoin d'aide, veuillez contacter le helpdesk de l'Etnic au 02/800.10.10 ou par courriel via support@etnic.be. |
|                                                                                                    |

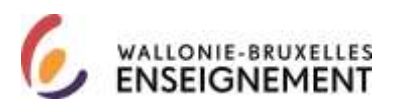

Le courriel vous parvient à l'adresse courriel professionnelle (adresse de communication des fiches fiscales) <u>matricule@ens.cfwb.be</u>

Vos courriels professionnels (dont votre fiche fiscale) vous sont communiqués à l'adresse <u>http://www.ens.cfwb.be/</u>. Votre identifiant est votre matricule d'enseignant. Le mot de passe comprend 4 chiffres. Toute question relative à la boîte courriel professionnelle peut être adressée au 02/4132029.

| flienve | nue sur webmail.ens.cfwb.be                                                                                                    |
|---------|----------------------------------------------------------------------------------------------------|
|         |                                                                                                    |
|         |                                                                                                    |
|         | ID de l'utilisateur                                                                                                    |
|         | Mot de passe                                                                                                    |
|         | Connexion                                                                                                    |
|         | Cochez cette case al d'autres personnes atlicent cet animateur et que vous auchetez efficar l'historique des pages visualisées (sécurité avancée). |
|         | to Cochez dette zwe allt segit de sutre ordinateur prive et que voue voulez officer les Cookies geur envegietrer vos informations de conneccon.    |

Etape 1 : confirmation de la demande de création du compte « Intervenants dans les établissements d'enseignement et PO ».

Un courriel de CERBERE avec pour objet « demande de création d'un compte CERBERE » vous parvient.

Dans le courriel, cliquer sur le lien « je confirme ma demande ».

Cet écran apparaît. Cliquer sur confirmer en bas à droite.

| Confirmation de votre enregistrement                                                       |           |
|--------------------------------------------------------------------------------------------|-----------|
| Confirmez votre demande de création de compte                                              |           |
| euillez confirmer votre demande de création de compte en cliquant sur le bouton confirmer. |           |
|                                                                                            |           |
|                                                                                            |           |
|                                                                                            | Confirmer |

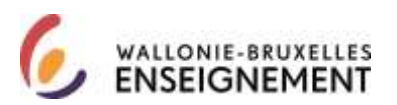

Cet écran d'information apparaît.

Confirmation de votre enregistrement

Confirmez votre demande de création de compte

Votre demande de création de compte est maintenant confirmée. Veuillez consulter votre messagerie administrative pour poursuivre.

Etape 2 : utiliser un compte « Intervenants dans les établissements d'enseignement et PO »

Trois courriels parviennent à votre l'adresse :

- Un courriel de notification de création d'un compte 'intervenant dans les établissements d'enseignement et PO' comprenant un identifiant/nom d'utilisateur ;
- Un courriel de notification de votre mot de passe ;
- Un courriel de notification avec pour objet « Votre accès e-Service WBE recrutement enseignement est disponible ».

Comme précisé dans ce troisième courriel, <u>fermer votre navigateur</u> puis cliquer sur le lien « introduire votre candidature ».

Si ce n'est pas votre première demande, vous pouvez utiliser votre compte.

Attention : S'il s'agit de votre première demande de connexion à l'application WBE recrutement enseignement, vous ne recevez pas de troisième courriel et le réseau CERBERE redirige vers un assistant de demande de souscription.

Souscrire au service : cet écran apparait.

Vous n'avez pas encore souscrit au service "WBE recrutement enseignement". Vous allez être redirigé automatiquement dans 6 secondes vers un assistant pour y souscrire.

etnic 🕼

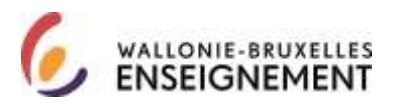

Exercit

-

Au terme du décompte, cet écran apparait.

| Cars garations per         | metrost de sinifier estre   | identifii ki vona avez natilii | same mot de passas. Réponder | à l'adre les querbans définies : | eer Talkonisitrations' et, da | as to can they expensive different par | Publication, crited and proprie | n questions et répresent |
|----------------------------|-----------------------------|--------------------------------|------------------------------|----------------------------------|-------------------------------|----------------------------------------|---------------------------------|--------------------------|
| Guestions de vérification  | didontké définies par fa    | divinistrateur                 |                              |                                  |                               |                                        |                                 |                          |
| Guestion : En puelle and   | E estivite votre mère 3     | Répouse :                      | 1.1                          |                                  |                               |                                        |                                 |                          |
| Question : Quel est la pr  | eson de votre prand-père    | Réposer:                       |                              |                                  |                               |                                        |                                 |                          |
| Questions de vértilication | chidosttal olifines par l'u | Sisatour.                      |                              |                                  |                               |                                        |                                 |                          |
| Gaeston :                  | fiópowse                    |                                |                              |                                  |                               |                                        |                                 |                          |
| Guestion :                 | Réposes :                   |                                | 1                            |                                  |                               |                                        |                                 |                          |
| lourette                   |                             |                                |                              |                                  |                               |                                        |                                 |                          |
|                            |                             |                                |                              |                                  |                               |                                        |                                 |                          |

Répondre aux questions prédéfinies. Cliquer sur soumettre (en bas, à gauche).

Cet écran d'accueil apparait. Cliquer sur suivant (en bas à droite).

Biervenue, of assistant yous permet de souscrire une nouvelle affiliation à un service fourni par la Fédération Walkinse Bruxetes. Cliquez sur Survent pour continuer.

Cet écran d'information apparait. Le menu déroulant est inactif, cliquer sur suivant.

water and the processing competitions called a

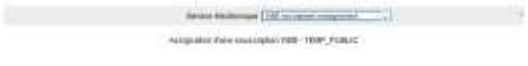

Cet écran apparait. Confirmer en bas à droite.

| 1                                                                                                    |                                |  | 1-10        |
|----------------------------------------------------------------------------------------------------|--------------------------------|--|-------------|
|                                                                                                    | Bisher.                        |  |             |
| Distance international or                                                                                                    | active contracted analysis and |  |             |
| Allander all fairte an<br>A<br>Sales de alla of all salestin<br>Date de la de alla alla dettin<br>Facendation de la salestin<br>Facendation de la salestin | TETERIN LANA                   |  |             |
| Palataer                                                                                                    |                                |  | (2) Endsmit |
|                                                                                                    |                                |  |             |

Cet écran d'information apparaît. Un courriel de confirmation vous est adressé.

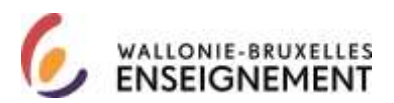

| Instantial user defension                                                                                                    | 1.1 |
|----------------------------------------------------------------------------------------------------|-----|
| Saude Life could Water                                                                                                    |     |
| Calinatization of the internal will a summary provided and the summary provided and the summary provided and the                |     |
| Ver covered its real-matter mask a MR proved installing or present remembershow, or percent restant may information reported to |     |
| Subset and particular and a figure interest, to installate an operating and provide a data on more toget upon                   |     |
|                                                                                                    |     |
|                                                                                                    |     |
|                                                                                                    |     |
|                                                                                                    |     |
|                                                                                                    |     |
|                                                                                                    |     |
|                                                                                                    |     |
|                                                                                                    |     |

La fenêtre du portail CERBERE apparaît. Vous pouvez utiliser votre compte.

![](_page_19_Picture_0.jpeg)

# Utiliser un compte « intervenant dans les établissements

# d'enseignement »

Sur la page <u>http://www.wallonie-bruxelles-</u> enseignement.be/index.cfm?page=comptecerbere&profil=ens

Cliquer sur le lien « J'utilise mon compte ». Cet écran apparait :

![](_page_19_Picture_6.jpeg)

Reporter votre identifiant/nom d'utilisateur et votre mot de passe « intervenant dans les établissements d'enseignement ». Assurez-vous de sélectionner le contexte « intervenant dans les établissements d'enseignement et les PO ». Cliquer sur se connecter.

![](_page_19_Picture_8.jpeg)

![](_page_20_Picture_0.jpeg)

Vous êtes connecté à l'application publique WBE recrutement enseignement. Attention, le formulaire de candidature ne sera disponible que le 9 janvier 2017.

|                       | 20                                                                                                    | u an eas - I wa |
|-----------------------|----------------------------------------------------------------------------------------------------|-----------------|
| 10                    |                                                                                                    |                 |
|                       | Wallonie-Bruxelles En                                                                                                    | seigneme        |
| DOFE-FWE D            | Drestas de la Cemère                                                                                                    |                 |
| hummer mot on passe   | WBE Recrutement Enseignement                                                                                                    |                 |
|                       | Will the C.T. Miller                                                                                                    |                 |
| itumi                 |                                                                                                    |                 |
| the dossier personnel |                                                                                                    |                 |
| ppels en cours        |                                                                                                    |                 |
| eus centader          | WBE - Appels en cours - news Manuel                                                                                                    | A FA            |
|                       |                                                                                                    |                 |
|                       | 2016-01-14-08:00:01<br>paie : https://webmail.ens.cfwb.be (en utilizant votre matricule comme "ID de Tubi                                                                                                    | lisateur")      |
|                       | 1                                                                                                    |                 |
|                       | Bienvenue                                                                                                    |                 |
|                       | Ce site vous permet d'introduire des candidatures à des fonctions de l'Enseignement organisé p<br>Wallonie Bruxelles pour l'année en cours.                                                                                                    | iar la ∓édérat  |
|                       | Il vous permet également de consulter vos données personnelles déclarées à la Direction de<br>l'onglet "Votre dossier personnel" ou lien direct ici dans l'ordre suivant :                                                                                                    | i la Carrière   |
|                       | 1. Vos données d'identification                                                                                                    |                 |
|                       | 2. Vos titres de capacité reconnus par l'Administration (appels antérieurs)                                                                                                    |                 |
|                       | and a second second second second second second second second second second second second second second second                                                                                                    |                 |
|                       | <ol> <li>Transmettre des nouveaux documents electroniques (si pas encore visibles au point 2)</li> </ol>                                                                                                    |                 |
|                       | <ol> <li>Transmettre des nouveaux documents electroniques (si pas encore visibles au point 2)</li> <li>4. Vos services rendus dans l'Enseignement organisé par la FWB (à mettre à jour chaque année</li> </ol>                                                                       | 1)              |
|                       | <ol> <li>Transmettre des nouveaux documents electroniques (si pas encore visibles au point 2)</li> <li>Vos services rendus dans l'Enseignement organisé par la FWB (à mettre à jour chaque année</li> <li>Vos interruptions de service WBE (à mettre à jour chaque année)</li> </ol> | 2)              |

![](_page_21_Picture_0.jpeg)

# Récupérer un mot de passe oublié

|           | Bienvenue                                   |
|-----------|---------------------------------------------|
| 0         | Nom d'utilisateur :                         |
|           | Mot de passe :                              |
|           | Veuillez choisir votre contexte:            |
| Citoyen d | e la Fédération Wallonie-Bruxelles          |
|           | Mot de passe oublié?<br>Identifiant oublié? |
|           | Se connecter   Effecer                      |

Cliquer sur « mot de passe oublié ».

#### Cet écran apparait.

| IDM - Mot de passe oublié         |                                                                               |        |
|-----------------------------------|-------------------------------------------------------------------------------|--------|
| Nom d'utilisateur :               |                                                                               |        |
| Veuillez choisir votre contexte : | Office de la naissance et de l'enfance                                        | $\sim$ |
|                                   | Office de la naissance et de l'enfance                                        |        |
| Soumettre                         | Intervenants dans les établissements d'enseignement et PO                     |        |
|                                   | Académie de Recherche et d'Enseignement supérieur                             |        |
|                                   | Intervenants dans les entités publiques partenaires                           |        |
|                                   | Opérateurs Sectoriels                                                         |        |
|                                   | Service Public de Wallonie                                                    |        |
|                                   | Ministère de la Fédération Wallonie-Bruxelles                                 |        |
|                                   | Entreprise des Technologies Nouvelles de l'Information et de la Communication |        |
|                                   | Citoyens de la Fédération Wallonie-Bruxelles                                  |        |
|                                   | Membre du personnel de Cabinet Ministériel                                    |        |
|                                   |                                                                               |        |

Encoder votre identifiant/nom d'utilisateur, sélectionner le contexte qui vous convient (« citoyen » ou « intervenant dans les établissements d'enseignement et PO ») et cliquer sur « soumettre » (au bas du pavé blanc, à gauche)

![](_page_22_Picture_0.jpeg)

Cet écran apparaît.

| IDM - Mot de passe oublié                              |                |                                                           |      |
|--------------------------------------------------------|----------------|-----------------------------------------------------------|------|
| Pour chaque question de vérification d'identité préser | ntée, fournis  | ssez une réponse.                                         |      |
| Question : livre                                       | Réponse :      | •••••                                                     |      |
| Question : chat                                        | Réponse :      | •••••                                                     |      |
| Question : Quel est le prénom de votre grand-père ?    | Réponse :      | •••••                                                     |      |
| Soumettre                                              |                |                                                           |      |
|                                                        |                |                                                           |      |
| Si vous ne disposez plus des informations nécessaire   | es, veuillez ( | cliquer ici pour recevoir un nouveau mot de passe par e-m | ail. |

Répondre aux questions prédéfinies et soumettre ou cliquer sur le lien « cliquer ici » pour recevoir un nouveau mot de passe.

Si les questions de vérification d'identité n'ont pas été définies, cet écran apparaît.

Les réponses aux questions de vérification d'identité n'ont pas été définies ou sont actuellement illisibles.

Si vous ne disposez plus des informations nécessaires, veuillez Cliquer ici pour recevoir un nouveau mot de passe par e-mail.

Cliquer sur le lien « cliquer ici » pour recevoir un nouveau mot de passe.

Si vous êtes en contexte « citoyen », cet écran apparait.

| CerbereSelfResetPasswordID                                          |                                      |
|---------------------------------------------------------------------|--------------------------------------|
| Réinitialisation de votre mot de passe<br>* - Champ obligatoire     |                                      |
| Veuillez spécifier votre nom d'utilisateur ou votre adresse e-mail. | Cliquez sur suivant pour poursuivre. |
| Adresse e-mail :                                                    | ex : prenom.nom@cfwb.be              |
| N                                                                   | 1                                    |
| Nom d'utilisateur :                                                 |                                      |
|                                                                     |                                      |
|                                                                     |                                      |
|                                                                     |                                      |

Remplissez les champs.

![](_page_23_Picture_0.jpeg)

Un courriel de CERBERE avec pour objet « récupération de votre mot de passe » vous parvient à l'adresse renseignée.

Si vous êtes en contexte « intervenant dans les établissements d'enseignement et PO », vous

Recevez ce courriel directement dans votre boîte professionnelle (<u>http://www.ens.cfwb.be/</u>).

| CA FEDERATION |                                                                                                    |
|---------------|----------------------------------------------------------------------------------------------------|
| 1110          | menue se webnall.em.thit.be                                                                                                    |
|               |                                                                                                    |
|               |                                                                                                    |
|               | 1D de l'atlisateur                                                                                                    |
|               | Not de passe                                                                                                    |
|               | Convention                                                                                                    |
|               | III Contex note use of it when persones utilized net unit-stear of gas non-southable effects (Nationipe des paper insubilities (associal))<br>(III Contex note uses of it wight do note subilitation which it gas none inside different tes Contex poor everyitates us informations do summeries. |

Dans le courriel, vous êtes invité à confirmer votre demande de nouveau mot de passe en cliquant sur « vers la page de confirmation ».

Cet écran apparait.

| Nethering and a solar from an annual Conditional and |                                                                     |
|------------------------------------------------------|---------------------------------------------------------------------|
| Warfic etco                                          | rez affehis dens Ursage is desense al todormer reine demande<br>pt+ |

Reporter les caractères affichés dans l'image et cliquer sur confirmer.

Cet écran d'information apparait.

| CorboreSallResatPasswordConfirmID      |                                                              |
|----------------------------------------|--------------------------------------------------------------|
| Réinflialisation de volve mot de passe |                                                              |
|                                        | Un e-mail vous a été envoyé avec votre nouveau mot de passe. |

Un courriel de CERBERE avec comme objet « votre nouveau mot de passe » vous parvient.

Vous pouvez vous connecter à nouveau avec ce nouveau mot de passe.

![](_page_24_Picture_0.jpeg)

# Récupérer un identifiant CERBERE

![](_page_24_Figure_3.jpeg)

Cliquer sur le lien « Identifiant oublié ». Cet écran apparait. Cliquer sur suivant (en bas à droite).

| CerbereRetrieveLogin                                | Login - Colore - Colore - Colo |
|-----------------------------------------------------|----------------------------------------------------------------------------------------------------|
| Récupération de votre nom d'utilisateur - Etape 1/3 |                                                                                                    |
| Bienvenue, c<br>V                                   | et assistant vous permet de récupérer votre nom d'utilisateur.<br>ous devez disposer d'une adresse e-mail valide.                                                                                                    |
|                                                     | Suivant                                                                                                    |

![](_page_25_Picture_0.jpeg)

Cet écran apparaît.

| CerbereRetrieveLogin                                                         |                      | Login   |
|------------------------------------------------------------------------------|----------------------|---------|
| Récupération de votre nom d'utilisateur - Etape 2/3<br>* - Champ obligatoire |                      |         |
| Veuillez spécifier les informations suivantes                                | /*                   |         |
| Adresse email :                                                              | * prenom.nom@site.be |         |
| Veuillez spécifier les caractères encodés dans l'image ci-desso              | us :                 |         |
| Captcha:                                                                     | *                    |         |
|                                                                              |                      |         |
| <b>*</b>                                                                     | ×                    |         |
| Précédent                                                                    | Abandonner           | Suivant |

Sélectionner le contexte qui vous correspond (« Citoyen de la Fédération Wallonie-Bruxelles » ou « intervenant dans les établissements d'enseignement et les PO ». Encoder votre adresse courriel (<u>matricule@ens.cfwb.be</u> si vous appartenez au second contexte) et les caractères affichés dans l'image. Cliquer sur suivant (en bas à droite).

Cet écran d'information apparaît.

| Carmers Batemann og in                     |                                                                                                    |          |
|--------------------------------------------|----------------------------------------------------------------------------------------------------|----------|
| Attacked at a conserver station or Date 30 |                                                                                                    |          |
|                                            | the e-chart chart and several answ, of a fair distribution                                                                                                    |          |
|                                            |                                                                                                    |          |
|                                            | ×                                                                                                    |          |
| (Johnson )                                 | and the second second se | - Linter |

Cliquer sur confirmer en bas à droite.

Cet écran d'information apparaît. Cliquer sur « terminer » en bas à droite.

| Carpenethiorenslage.                 |            |
|--------------------------------------|------------|
| Tradition and disease per reside     |            |
| Contribution and demails over motion |            |
|                                      | - Lawrence |

Au terme de cette opération, un courriel de CERBERE avec pour objet "votre nom d'utilisateur" vous parvient

Dans le courriel, cliquez sur le lien « vers le portail CERBERE ».

![](_page_26_Picture_0.jpeg)

Vous pouvez désormais vous connecter en reportant votre identifiant/nom d'utilisateur reçu par courriel et votre mot de passe. Assurez-vous que le contexte est correct (menu déroulant) et cliquez sur se connecter.

# Actualiser mon mot de passe via l'espace personnel CERBERE

L'utilisateur « citoyen » qui dispose de son identifiant/ nom d'utilisateur et de son mot de passe, peut choisir d'actualiser celui-ci en se connectant à son espace personnel CERBERE.

Les mots de passe de type « intervenant dans les établissements d'enseignement » ont une validité de 6 mois. Si plus de six mois se sont écoulés depuis la dernière actualisation du mot de passe, la connexion à l'espace personnel CERBERE implique une connexion avec le même mot de passe bien que « périmé ».

Le bénéfice pour l'usager de ce mode d'actualisation est qu'il peut, dans les limites des contraintes techniques imposées, lui-même choisir son nouveau mot de passe.

Cliquer sur le lien <a href="https://www.users.cfwb.be/IDMProv/portal/cn/GuestContainerPage/Welcome">https://www.users.cfwb.be/IDMProv/portal/cn/GuestContainerPage/Welcome</a>

Cet écran apparaît.

| Cerbère                                                                                                    |                                                                                                    | Fédération Wallonie-Bruxelles |
|----------------------------------------------------------------------------------------------------|----------------------------------------------------------------------------------------------------|-------------------------------|
| Développé par l'Etnic                                                                                                    | Bienvenue invité                                                                                                    | Mardi 13 décembre 2016        |
|                                                                                                    |                                                                                                    | Login                         |
| Bienvenue sur Cerbère ! —                                                                                                    |                                                                                                    |                               |
| Cher visiteur, vous vous trouvez<br>Cerbère, la nouvelle infrastructu<br>accès aux ressources information                        | actuellement sur la page d'accueil du portail utilisateurs de<br>irre dédiée à la gestion et au contrôle des identités et des<br>jues de la Fédération Wallonie-Bruxelles. |                               |
| Au travers de ce portail, vous be<br>outils de gestion liés à vos comp<br>française, et ce que vous soyez                        | énéficierez d'un accès personnalisé et sécurisé aux différents<br>otes d'accès aux ressources informatiques en Communauté                                                  |                               |
| agent de la fonction publi<br>acteur de l'enseignement<br>opérateur culturel<br>citoyen<br>parent d'élève<br>juge de la jeunesse | que                                                                                                    |                               |
| Cerbère vous permettra de trav<br>e-Bruxelles, en garantissant la c<br>réservé à celles-ci.                                      | ailler en toute sécurité sur le réseau de la Fédération Walloni<br>onfidentialité de vos données et la sécurité du traitement                                              |                               |
| Pour vous connecter, vous deve                                                                                                   | z posséder un identifiant et un mot de passe.                                                                                                    |                               |
| Bonne navigation !                                                                                                    |                                                                                                    |                               |
| Besoin d'aide ? Une question ?                                                                                                   | Cliquez ici.                                                                                                    |                               |

![](_page_27_Picture_0.jpeg)

Cliquer sur login (en rouge, en haut à droite).

Cet écran apparait.

|   | etnic (3                                                 |  |
|---|----------------------------------------------------------|--|
|   | Bienvenue                                                |  |
| Г | Nom d'utilisateur :                                      |  |
| 1 | Mot de passe :                                           |  |
|   | Veuillez choisir votre contexte:                         |  |
|   | Citoyen de la Fédération Wallonie-Bruxelles 🗸 🗸          |  |
|   | Ministère de la Fédération Wallonie-Bruxelles            |  |
|   | Membre du personnel de Cabinet Ministériel               |  |
|   | Intervenant dans les établissements d'enseignement et PO |  |
|   | Intervenant d'entité publique partenaire                 |  |
|   | Citoyen de la Fédération Wallonie-Bruxelles              |  |
|   | ETNIC                                                    |  |
|   | Office de la Naissance et de l'Enfance                   |  |
|   | Opérateur sectoriel                                      |  |
|   | Service Public de Wallonie                               |  |
|   | Académie de Recherche et de l'Enseignement supérieur     |  |

Sélectionner le contexte qui vous convient : soit « citoyen », soit « intervenant dans les établissements d'enseignement et PO ».

Reporter votre identifiant/nom d'utilisateur et votre mot de passe (<u>même si expiré au terme de six</u> <u>mois, il permet néanmoins de se connecter à l'assistant d'actualisation).</u>

![](_page_28_Picture_0.jpeg)

Cet écran apparaît.

|                                                                           | Destruit de Intel Biotratius Leyla | Marti 10 Sistembre 2010 |
|---------------------------------------------------------------------------|------------------------------------|-------------------------|
| STICH DES a<br>roemations<br>lettre à jour mes informations               | Organigramme                       | Loputer Added           |
| ette à jour mon adresse e-mail.<br>Les données de citoveo                 | * Recharge                         |                         |
| rganigramme<br>les permissions<br>les affiliations                        | <u>e</u>                           |                         |
| STIGN DES MOTS DE 3<br>856<br>léponses de récupération du<br>not de passe | 0                                  |                         |
| hanger votre mot de passe                                                 |                                    |                         |
|                                                                           |                                    |                         |
|                                                                           |                                    |                         |

Dans le menu à gauche, cliquer sur « changer votre mot de passe ».

![](_page_29_Picture_0.jpeg)

Cet écran apparaît.

| Éditer le mot de passe                                                                                                    |  |  |
|----------------------------------------------------------------------------------------------------|--|--|
|                                                                                                    |  |  |
| Votre mot de passe doit avoir les propriétés suivantes :                                                                                                    |  |  |
| <ul> <li>Nombre minimum de caractères dans le mot de passe : 6</li> <li>Nombre maximum de caractères dans le mot de passe : 128</li> </ul>                           |  |  |
| Vous pouvez utiliser des nombres dans votre mot de passe.                                                                                                    |  |  |
| Nombre minimum de caractères numériques dans le mot de passe : 1                                                                                                    |  |  |
| Le mot de passe tient compte de la casse.                                                                                                    |  |  |
| <ul> <li>Nombre minimum de caractères en majuscules dans le mot de passe : 1</li> <li>Nombre minimum de caractères en minuscules dans le mot de passe : 1</li> </ul> |  |  |
| Vous pouvez utiliser des caractères spéciaux dans votre mot de passe.                                                                                                |  |  |
| Vous devez utiliser un mot de passe unique.                                                                                                    |  |  |
| Vous n'êtes pas autorisé à utiliser ce qui suit pour votre mot de passe.                                                                                             |  |  |
| • etnic                                                                                                    |  |  |
| Vous n'êtes pas autorisé à utiliser les attributs suivants pour votre mot de passe :                                                                                 |  |  |
| Prénom     Nom de famille                                                                                                    |  |  |
|                                                                                                    |  |  |
|                                                                                                    |  |  |
| Ancien mot de passe :                                                                                                    |  |  |
| Nouveau mot de passe :                                                                                                    |  |  |
|                                                                                                    |  |  |
| Soumettre                                                                                                    |  |  |
|                                                                                                    |  |  |

Reporter l'ancien et le nouveau mot de passe (deux fois) puis soumettre.

Cet écran apparaît.

| Self-service d'identit                                                                                                    |              |
|----------------------------------------------------------------------------------------------------|--------------|
| Éditer le mot de passe                                                                                                    |              |
| Mot de passe modifié. Déloguez-vous et fermez votre navigateur pour pouvoir vous loguer aux autres applications avec votre nouveau m | vt de passe. |

Déconnectez-vous et fermez votre navigateur.

![](_page_30_Picture_0.jpeg)

#### Services de support

Pour toute question relative à la connexion et l'identification au portail CERBERE (<u>avant connexion</u> à l'application)

Support technique : <u>support@etnic.be</u> – 02/8001010

Pour toute question relative à l'utilisation de l'application« WBE recrutement enseignement » (après identification au portail CERBERE et à partir du 10 janvier 2017).

Support WBE: recrutement.enseignement@cfwb.be -02/4132029